## Esoft Login and Membership Purchase 2023 FOR FIRST-TIME/NEW ACCOUNTS

These instructions are for members who are registering for a new account:

- You are creating an account and purchasing a membership with a credit card or debit card OR
- You are creating an account and have already mailed in payment or are planning to mail in payment.

If you are having problems creating your account or have questions, please email: <u>montclaireswimclub@yahoo.com</u>. Step 1: Go to <u>www.montclaireswimclub.com</u> and click on <u>Member Log In</u> at the top of the website next to the About Tab. Click on "Click here to Register."

You should see the following screen:

| User Registration - Monto                                                              | laire Swim Club                                                                                                    |  |  |  |
|----------------------------------------------------------------------------------------|----------------------------------------------------------------------------------------------------|--|--|--|
| Please fill out this form to become a regi                                             | stered user.                                                                                                    |  |  |  |
| When registering multiple kids of one far<br>one (1) account per family. This avoids m | nily, register as a parent and you will be able to add the children into that account. This means<br>ultiple account confusions. Thank you                                                                                                    |  |  |  |
| * indicates a required field.                                                          | and the second second se |  |  |  |
| Login Information                                                                      |                                                                                                    |  |  |  |
| Both must be at least (                                                                | characters long. We recommend including numbers and uppercase latters as well                                                                                                    |  |  |  |
| both must be at least t                                                                | characters long, we recommend including numbers and oppercase recters as wen.                                                                                                    |  |  |  |
|                                                                                        | *Desired Login 6-15 Characters                                                                                                    |  |  |  |
|                                                                                        | *Password                                                                                                    |  |  |  |
|                                                                                        | *Confirm Password                                                                                                    |  |  |  |
| Profile Information                                                                    |                                                                                                    |  |  |  |
| *Email                                                                                 |                                                                                                    |  |  |  |
| *First Name                                                                            | *Last Name                                                                                                    |  |  |  |
| Organization/Team:                                                                     |                                                                                                    |  |  |  |
| *Address                                                                               |                                                                                                    |  |  |  |
|                                                                                        |                                                                                                    |  |  |  |
| *City                                                                                  | *State V                                                                                                    |  |  |  |
| *Zip                                                                                   | *Primary Phone                                                                                                    |  |  |  |
| Work Phone                                                                             | Secondary Phone                                                                                                    |  |  |  |
| Fax                                                                                    |                                                                                                    |  |  |  |
| Secondary Email                                                                        |                                                                                                    |  |  |  |
| *Birthdate                                                                             | Jan v 01 v 2022 v Gender v                                                                                                    |  |  |  |
| *How Did You Find Us?                                                                  | Please Select                                                                                                    |  |  |  |
| Email Reminders                                                                        | <ul> <li>You will only receive email reminders for your scheduled events)</li> </ul>                                                                                                    |  |  |  |
| Parent/Guardian:                                                                       |                                                                                                    |  |  |  |
|                                                                                        | (If you are under 18 years old please enter you parent/guardian's name)                                                                                                    |  |  |  |
| Registration Waiver                                                                    |                                                                                                    |  |  |  |
|                                                                                        | Click here to view Registration Waiver                                                                                                    |  |  |  |
|                                                                                        | * 🗌 I have read and agree to the Registration Waiver                                                                                                    |  |  |  |
|                                                                                        | Register                                                                                                    |  |  |  |

Complete the information. Note: You must complete all of the starred information. Login and password must both be at least six (6) characters long. Login is usually the first initial of the first name along with the last name of the primary account holder. (Ex. jsmith for John Smith)

Click: Register and then Click "Click here to login into your account." Proceed with Step 2.

Step 2: Enter your login and password and Click "Login"

| EUInnachites<br>SNIN CLIEF                                                                                                    | 🚔 HOME I 🚾 CONTACT                                               |
|----------------------------------------------------------------------------------------------------|------------------------------------------------------------------|
|                                                                                                    |                                                                  |
| A Horskage from Hontclaire Swim Club:<br>Welcone to Hontclaire Swim Club!! You can create an account to:<br>• Dur your methoemic<br>• Signi of for wim leasons<br>• Trud your account for the concession stand<br>• Duro due traves willine<br>Open-Nozen in May 21et to May 27th. Agen to 7pm. | Hontclaire Swim Clab Login                                       |
| C Copyright 2022 - 450PT Plosner Vorsian 3.22.04131-<br>took hostina Janii Salainni ka PPC Communicationa i Planaci                                                                                                    | sa - Heardaire Anima Cala<br>Nella Ta Sacada Julianenti<br>I DSS |
| eSOFT PLANNER<br>New Yor Pages                                                                                                    | ymetrics                                                         |

Step 3: Review/complete/update your current information and click "Continue"

| is your first time logging in      | WALL FAT STRUCTURE INTERVIEW STRUCTURE INTERVIEW                                                                                    |
|------------------------------------|----------------------------------------------------------------------------------------------------|
|                                    | we would like you to look over the information below and verify that eve                                                            |
| ct. If you need to update or pleas | correct any information please do so. After you have verified all the info<br>se hit the Continue button at the bottom of the page. |
|                                    |                                                                                                    |
| e Information                      |                                                                                                    |
| *First Name                        | *Last Name                                                                                                    |
| Organization/Team:                 |                                                                                                    |
| *Address                           |                                                                                                    |
|                                    |                                                                                                    |
| *City                              | *State IL v                                                                                                    |
| "Zip                               | *Primary Phone                                                                                                    |
| Work Phone                         | Secondary Phone                                                                                                    |
| Fax                                |                                                                                                    |
| *Email                             |                                                                                                    |
| Secondary Email                    |                                                                                                    |
| Birthdate Jan v                    | 01 v 2000 v Gender Female v                                                                                                    |
|                                    |                                                                                                    |
|                                    |                                                                                                    |
| Ima N                              | Upload New Picture: Browse No file selected.                                                                                        |
| 90                                 | *(must be jpg, gif, or png)                                                                                                    |
|                                    |                                                                                                    |
|                                    |                                                                                                    |
| Email Reminders 🗹 Select           | if and when you would like to receive email reminders for your scheduled events.                                                    |
| 0 6100 2                           | m - day of event   🔘 6:00 pm - day before event   💿 Both                                                                            |
| Select                             | if and when you would like to receive text reminders for your scheduled events.                                                     |
| Text Reminders 0 6:00 a            | m - day of event   O 6:00 pm - day before event   O Both                                                                            |
| Phone Num                          | ber Mobile Carrier (Choose One) V                                                                                                   |
| Promotional Emails 🔽 (Cherk        | If you want to receive promotional emails from Montriaire Suim Club)                                                                |
|                                    |                                                                                                    |
| Parent/Guardian:                   |                                                                                                    |
| (If you are                        | under 18 years old please enter you parent/guardian's name)                                                                         |

Step 4: Click on your areas of interest or click None. Then Click "Continue."

|                  | My Interests                                                                                                    |                                                                       |  |  |  |
|------------------|----------------------------------------------------------------------------------------------------|-----------------------------------------------------------------------|--|--|--|
| <u>To sele</u>   | fo select your interests:                                                                                                    |                                                                       |  |  |  |
| :                | <ul> <li>Check the boxes that indicate your areas of interest</li> <li>Click the Continue button at the bottom of the page</li> </ul>                                                                                                    |                                                                       |  |  |  |
| *Note<br>clients | *Note: Please check back periodically to update your areas of interest. We are continually seeking opportunities to better serve ou<br>clients. Your feedback will help us to better understand what services we should add, drop or improve upon. |                                                                       |  |  |  |
|                  | Select Your Interests                                                                                                    |                                                                       |  |  |  |
|                  | Name                                                                                                    | Description I'm Interested                                            |  |  |  |
|                  | None                                                                                                    | Not currently interested in any options below.                        |  |  |  |
|                  | Pavilion Rentals                                                                                                    | Are you interested in learning about our pavilion rentals?            |  |  |  |
|                  | Private Pool Parties                                                                                                    | Reserve the pool in off hours for a great party! Life Guards included |  |  |  |
|                  | Swim Lessons                                                                                                    | Are you interested in private or group swim lessons?                  |  |  |  |
|                  | Swim Team                                                                                                    | Are you interested in learning about our Swim Team?                   |  |  |  |
| Continue         |                                                                                                    |                                                                       |  |  |  |

Step 5: Add information for all family members in your household or click no family members for individual/single memberships. **DO NOT ADD CHILDCARE PROVIDERS AS FAMILY MEMBERS.** You will have the option to add a childcare provider when enrolling for a membership.

| Account     | Fund Account 💦 Hembersh                                                             | nps 😨 Scheduling                                   | C Reports                         | 🖗 Hy Cart       |  |
|-------------|-------------------------------------------------------------------------------------|----------------------------------------------------|-----------------------------------|-----------------|--|
|             |                                                                                     |                                                    |                                   |                 |  |
| 6           | Add Family Member                                                                   |                                                    |                                   |                 |  |
| Ter         | add a Family Hembers                                                                |                                                    |                                   |                 |  |
|             | Enter information below     Click the Add Family Member button                      | at the bottom of the page                          | e                                 |                 |  |
| *Ne<br>carr | ate: You can add a family member to you<br>nps/class and/or leagues for yourself as | ur account at anytime. Thi<br>well as your family. | s allows you to schedul           | e appointments. |  |
| + in        | dicates a required field.                                                           |                                                    |                                   |                 |  |
|             | Your intere                                                                         | ests have been upda                                | ted successfully.                 |                 |  |
|             | If you do not w<br>click t                                                          | ish to add a Family<br>the No Family Memb          | Member at this tir<br>ers button. | ne,             |  |
|             | Primary Account Holder                                                              |                                                    |                                   |                 |  |
|             | The Primary Account Holder is alre                                                  | ady set up and should not                          | be added as a family r            | sember.         |  |
|             | First Name: test                                                                    |                                                    |                                   |                 |  |
|             | Family Picture                                                                      |                                                    |                                   |                 |  |
|             | Canal Preciate                                                                      |                                                    |                                   |                 |  |
|             |                                                                                     | Browse No                                          | file selected.                    |                 |  |
|             |                                                                                     | *(must be jpg,<br>Upload Picture                   | gif, or png)<br>t                 |                 |  |
|             | = -                                                                                 |                                                    |                                   |                 |  |
|             | lag                                                                                 |                                                    |                                   |                 |  |
|             | Ø                                                                                   |                                                    |                                   |                 |  |
|             |                                                                                     |                                                    |                                   |                 |  |
|             |                                                                                     |                                                    |                                   |                 |  |
|             | Add Family Member                                                                   |                                                    |                                   |                 |  |
|             | +First Name                                                                         |                                                    | 1                                 |                 |  |
|             | *Last Name: test                                                                    |                                                    |                                   |                 |  |
|             | *Birthdate:                                                                         | • •                                                | ~                                 |                 |  |
|             | "Gender Not S                                                                       | Selected V                                         |                                   |                 |  |
|             |                                                                                     |                                                    |                                   |                 |  |
|             |                                                                                     | d New Picture: Browse                              | No file selected.                 |                 |  |
|             | *(mu:                                                                               | st be jpg, gif, or png)                            |                                   |                 |  |
|             |                                                                                     |                                                    |                                   |                 |  |
|             | Family Members Already A                                                            | dded                                               |                                   |                 |  |
|             | Name                                                                                |                                                    | Birthdate                         | Picture         |  |
|             | No Family Hembe                                                                     | rs Found                                           |                                   |                 |  |

Step 6: Select "Sign Up" for either a Family Membership or a Single Membership.

| Member<br>the membership ma<br>urchase the members | ship Manager<br>anager, you can enroll yourse<br>ship. | If into the men | nbership program:                | s. Click the de | tails butto | 1 to view mo | re information and |
|----------------------------------------------------|--------------------------------------------------------|-----------------|----------------------------------|-----------------|-------------|--------------|--------------------|
|                                                    | Swim Mei                                               | mbership        | s Available                      | for Enrol       | lment       |              |                    |
|                                                    | Montclaire Swim Club Memberships                       |                 |                                  |                 |             |              |                    |
|                                                    | Membership Name                                        | Annual Price    | Early Bird                       | Late Fee        |             |              |                    |
|                                                    | Family Membership<br>Jan 1, 2022 - Dec 31, 2022        | Full: \$395.00  | Before May 1<br>\$20.00 Discount | No Late Fee     | Details     | Sign Up      |                    |
|                                                    | Single Membership<br>Jan 1, 2022 - Dec 31, 2022        | Full: \$200.00  | No Discount                      | No Late Fee     | Details     | Sign Up      |                    |

Step 7: You may add a childcare pass or purchase guest passes if you would like to here. Click "Continue to Payment." Please Note: If you have already sent payment or plan on mailing payment, you will have the option to choose this in the next step.

| Swim Membership Enrollment       |                                                                                              |  |  |  |
|----------------------------------|----------------------------------------------------------------------------------------------|--|--|--|
| Choose the specifics of the m    | choose the specifics of the membership you are creating for the client.                      |  |  |  |
| Important - One time fees wi     | II be charged immediately.                                                                   |  |  |  |
| Membership Infor                 | rmation - Step 1                                                                             |  |  |  |
| Membership Name:                 | Family Membership                                                                            |  |  |  |
| Details:                         | Family memberships are to include members living in the current household under the age of   |  |  |  |
| Membership Dates:                | Jan 1, 2022 - Dec 31, 2022                                                                   |  |  |  |
| Membership For:<br>Max 10 people | Unselect Family Member                                                                       |  |  |  |
| Select Payment Optio             | ns                                                                                           |  |  |  |
| Annual Dues:                     | Full Payment - \$375.00 V                                                                    |  |  |  |
| Additional Options               |                                                                                              |  |  |  |
| Child Care Pass:                 | No V                                                                                         |  |  |  |
| Individual Guest Passes:         | at \$4.00 per pass.                                                                          |  |  |  |
| Totals                           |                                                                                              |  |  |  |
|                                  | One Time Charge: \$375.00<br>Convenience Fee: \$10.31 (only if cc is to be used for payment) |  |  |  |
|                                  | Monthly Charge: \$0.00<br>Convenience Fee: \$0.00 (only if cc is to be used for payment)     |  |  |  |
|                                  |                                                                                              |  |  |  |

Step 8: On this screen you can either enter your credit/debit card info to purchase or if you have already mailed payment or plan to, click the box that says: I would like to send in a check for my payment. There is a convenience fee charged for all credit/debit card payments. There is no convenience fee for payments made by check.

| Membership Payment - Step 2 |                                                                                                    |  |  |  |  |  |
|-----------------------------|----------------------------------------------------------------------------------------------------|--|--|--|--|--|
|                             | On the payment screen, enter your credit card or banking information to process the payment.          |  |  |  |  |  |
|                             | *All fields are required.                                                                             |  |  |  |  |  |
|                             | each month for your monthly payments.                                                                 |  |  |  |  |  |
|                             | If you need to go back to the previous page to review your membership purchase,                       |  |  |  |  |  |
|                             | DO NOT HIT THE BACK BUTTON ON THE WEB BROWSER, use the button below                                   |  |  |  |  |  |
|                             | Boumont Information Stop 3                                                                            |  |  |  |  |  |
|                             | Payment information - Step 2                                                                          |  |  |  |  |  |
|                             | First Name on Card: test                                                                              |  |  |  |  |  |
|                             | Last Name on Card: test                                                                               |  |  |  |  |  |
|                             | Billing Address: test                                                                                 |  |  |  |  |  |
|                             | Billing City: test                                                                                    |  |  |  |  |  |
|                             | Billing State:                                                                                        |  |  |  |  |  |
|                             |                                                                                                    |  |  |  |  |  |
|                             | Billing Zip Code: 00000                                                                               |  |  |  |  |  |
|                             | Email Address: grantnna@yahoo.com                                                                     |  |  |  |  |  |
|                             | One Time Charge: \$385.31<br>(Include: Convenience Fee)                                               |  |  |  |  |  |
| Fill info here              | • Pay using Credit or Debit Card                                                                      |  |  |  |  |  |
| for credit/debit            | Credit Card Type: - Select a CC Type                                                                  |  |  |  |  |  |
|                             | Credit Card Number:                                                                                   |  |  |  |  |  |
| card payments               | Credit Card CVV2: (security code on back of credit card)                                              |  |  |  |  |  |
|                             |                                                                                                    |  |  |  |  |  |
|                             | Expiration Date 01 V 2022 V                                                                           |  |  |  |  |  |
|                             | Send in Check                                                                                         |  |  |  |  |  |
|                             | Thank you for your family membership registration. Please remit your payment to the<br>address below. |  |  |  |  |  |
| Check here for              | Please make checks payable to:                                                                        |  |  |  |  |  |
| · · · · ·                   | Montclaire Pool                                                                                       |  |  |  |  |  |
| payments made               | P.O. Box 37                                                                                           |  |  |  |  |  |
| by check                    |                                                                                                    |  |  |  |  |  |
| oyeneek                     | 1 would like to send in a check for my payment.                                                       |  |  |  |  |  |
|                             | Check must be postmarked by! January 1                                                                |  |  |  |  |  |
|                             | View Membership Agreement                                                                             |  |  |  |  |  |
|                             | * I agree to the Membership Agreement                                                                 |  |  |  |  |  |
|                             | Go back to previous page Purchase Now                                                                 |  |  |  |  |  |
|                             |                                                                                                    |  |  |  |  |  |

.....

Click on the "View Membership Agreement" link, and after reading, select the box "I agree to the Membership Agreement."

Click on "Purchase Now"

You will move to a screen that states "Membership Purchased Successfully"

If payment has been made by credit/debt card, your membership is active immediately.

If you have already paid by check, your membership should become active within the next 24 hours. If you are planning to mail in payment, your membership will become active pending receipt of payment. You will also receive an email from eSoft Planner verifying membership registration. If you do not receive this email, please check your junk mail. All payments by check must be mailed to: Montclaire Swim Club PO Box 37 Edwardsville, IL 62025

Once checks have been processed, you will receive a confirmation email. You can also view your status in "My Memberships" under the "My Profile" heading.

Thank you, members! Here's to an amazing 2023 season!

Montclaire Swim Club Board montclaireswimclub@yahoo.com